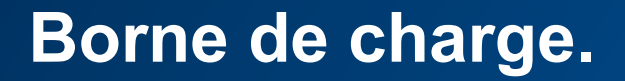

## Mise à jour firmware des bornes XEV60xC

:hager

➔ Se connecter sur la page de configuration de la borne de charge à upgrader.

| 0                  |                                                                                                    |
|--------------------|----------------------------------------------------------------------------------------------------|
|                    | Bonjour!                                                                                                    |
|                    | Vous êtes sur le point de<br>configurer une borne de<br>recharge pour véhicules                                                                                                    |
|                    | électrique Witty park.                                                                                                    |
|                    |                                                                                                    |
| Import             | Equit                                                                                                    |
| Configurez de zino | Charger in mot de passe admin                                                                                                    |
|                    | in the second second seco |

En bas de la page, sélectionner « Mise à jour du micrologiciel »

| <ul> <li>Home</li> <li>Paramètres de la borne</li> <li>Paramètres de connectivité</li> <li>Diagnostic</li> </ul> | Redémarrage des sessions de charges après une coupure secteur<br>Désactivé Activé<br>Nom du badge après restart borne de recharge<br>Nom du tag envoyé au CPO lonsqu'une charge redémarre suite à une coupure se<br>POWER_LOSS_TAG |
|----------------------------------------------------------------------------------------------------|----------------------------------------------------------------------------------------------------|
|                                                                                                    | Autre                                                                                                    |
|                                                                                                    | Réinitialiser les paramètres d'usine                                                                                                    |
| 0.99.0.14 / 9.0.0.10                                                                                             | Mise à jour du micrologiciel                                                                                                    |

➔ Depuis l'explorateur de fichier, sélectionnez le premier fichier de mise à jour contenu dans le fichier ZIP.

| Nom                                                | Туре               |
|----------------------------------------------------|--------------------|
| b1237_update_v9.0.1.0.bin_signed                   | Fichier BIN_SIGNED |
| B1577_ocpp_release_appli_hager_v1.0.0.0.bin_signed | Fichier BIN_SIGNED |

En bas de la page, sélectionner « Mise à jour du micrologiciel » Depuis l'explorateur de fichier, sélectionnez le deuxième fichier de mise à jour contenu dans le fichier ZIP

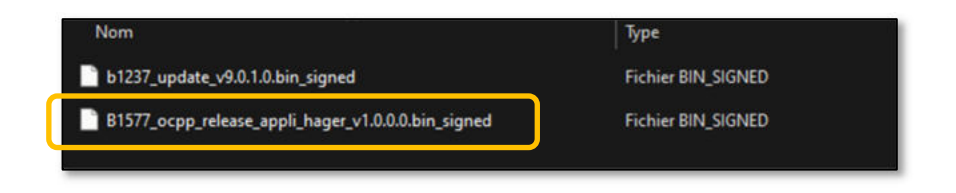

➔ Rafraichir la page et depuis le menu « Diagnostique » vous pouvez vérifier la nouvelle version.

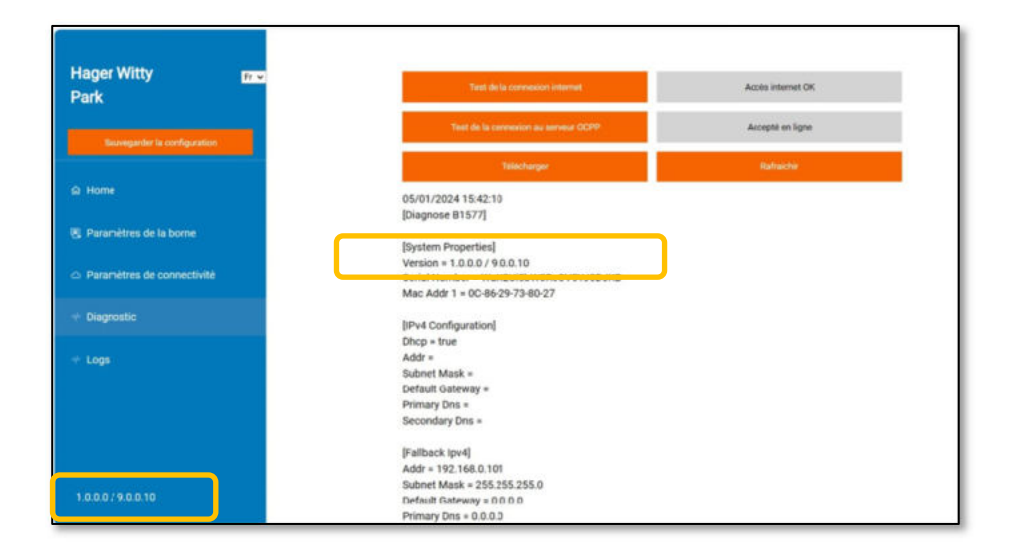